## How to Register for Museum Camps

- 1. Go to <u>www.cincymuseum.org</u>, click buy tickets, and select the tab for camps (under Programs and Events > Programs for Kids). In Passport you will see the camp filter, and, on the right, you will see the available camps.
  - a. Reminder: To show camps for July and August the guest will need to change the filter end date.

| Staff Camps Pro                                            | mo Code                 |               |                                                                   |                               |          |
|------------------------------------------------------------|-------------------------|---------------|-------------------------------------------------------------------|-------------------------------|----------|
| Camps Filter                                               | 7                       | Not seeing th | e camp you are looking for? Adjust the Car                        | mp Filters and Apply Filter f | or more. |
| Location                                                   | ŕ                       |               |                                                                   | ••••                          |          |
| All Locations                                              | ~                       | May<br>31     | Harry Potter - 9:00 AM<br>Union Terminal                          |                               | 0        |
| Camp Weeks                                                 |                         | Thru Jun 3    | Grade as of Fall 2021: 2,3,4                                      |                               |          |
| All Weeks                                                  | ~                       |               |                                                                   | Staff Camp \$200.00           | Add Camp |
| Grade                                                      |                         |               |                                                                   |                               |          |
| Grade                                                      | ~                       | May<br>31     | Union Terminal<br>28 Spots Remaining                              |                               | •        |
| Start Date                                                 | End Date                |               | Grade as of Fall 2021: K,1                                        |                               |          |
| 05/31/2022                                                 | 06/30/2022              |               |                                                                   | Staff Camp \$200.00           | Add Camp |
| To view changes sele<br>Apply Filter<br>Hide waitlist/clos | cted above, click<br>ed | Jun<br>6      | Space Explorers - 9:00 AM<br>Union Terminal<br>27 Spots Remaining |                               | 0        |
| Clear Filter                                               | Apply Filter            |               | Grade as of Fall 2021: 2,3,4                                      |                               |          |
|                                                            |                         |               |                                                                   | Staff Camp \$250.00           |          |
|                                                            |                         |               | Ad                                                                | d/Update Camper               | Next     |

2. The guest should add their preferred camp(s) and hit "Next." On the next page they will need to log in using the email and password associated with their account. They can create an account if that are not a member.

| Account Benefits                                                                                                    | Sign In.                                                                                                    |
|----------------------------------------------------------------------------------------------------|----------------------------------------------------------------------------------------------------|
| <ul> <li>Save your child's participation<br/>information to make registering for<br/>future programs easier</li> </ul> | Sign In Create an Account                                                                                                    |
| <ul> <li>Easily register multiple children for<br/>different programs in the same<br/>transaction</li> </ul>           | Password                                                                                                    |
| <ul> <li>Manage your account information on<br/>your own at your convenience</li> </ul>                                | Create/Forgot Your Password?                                                                                                    |
|                                                                                                    | Welcome to our new store!<br>If you are logging in for the first time, you may not<br>have a password associated with your online<br>account.<br>Please click the link above to create your password. |
|                                                                                                    | Sign In                                                                                                    |
|                                                                                                    |                                                                                                    |

3. Next, they should be asked to create or update their and their children's personal profiles. Click "Modify" next to each name to update the profiles. If a new profile needs to be created, click "Add Participant." You must fill in all the information to move on to the next page.

| Complete information about each person who may be participating in a camp. Once setup you will be able to select and assign participants to specific camps. |                    |                   |            |  |  |
|----------------------------------------------------------------------------------------------------|--------------------|-------------------|------------|--|--|
| Member/Parent                                                                                                    |                    | Camp Participants |            |  |  |
| SHANNON LAPOINT                                                                                                    | Modify 🗸 Joshua Lu | undgren           | Modify     |  |  |
|                                                                                                    |                    |                   |            |  |  |
|                                                                                                    |                    |                   |            |  |  |
|                                                                                                    |                    |                   |            |  |  |
|                                                                                                    |                    |                   |            |  |  |
|                                                                                                    |                    |                   |            |  |  |
|                                                                                                    |                    |                   |            |  |  |
|                                                                                                    |                    |                   |            |  |  |
|                                                                                                    |                    |                   |            |  |  |
|                                                                                                    |                    |                   |            |  |  |
|                                                                                                    | Add Participant    | Log Out           | View Camps |  |  |

- a. There are four steps associated with a child's profile: Demographics, Information, Health Information (please put any allergies, or pertinent information that campers' instructors may need to know – including behavior management recommendations if any, or any other health concerns), and Participant Waivers. All four steps must be completed to move on.
  - i. Campers who need to carry an epi-pen, must complete our epi-pen authorization form. Campers must complete this epi-pen form to participate in camps.

## https://www.cincymuseum.org/wp-content/uploads/2023/06/EpiPen-Authorization-Form.pdf

Please fill out and bring the epi-pen authorization form to their first day of camps or email the camps manager at <u>camps@cincymuseum.org</u>. Please indicate if the camper is not able to carry their own epi-pen around. Staff will make sure that the epi-pen is with the camper at all times during the day.

b. On the Information page, the first and second Emergency & Authorized Pickup Contacts must be filled in (these are who we will call if something happens during the camp day). You can input different names or the same name twice, just as long as it gets filled in. Same goes for Additional Authorized Pickups, you must fill in the text box either with names or N/A to move on. Campers may only be picked up by those listed on authorized pickups, please make sure all who may pick up camper are listed here.

|        | 1 Demographics 🔗 Info 3 Health Information 4 Participant Waivers |                                                |                                       |                                      |  |  |  |  |
|--------|------------------------------------------------------------------|------------------------------------------------|---------------------------------------|--------------------------------------|--|--|--|--|
|        | Emergency & Authorized Pickup<br>Contact 1 🥡                     | Emergency & Authorized Pickup<br>Contact 2 (i) | Additional Authorized<br>Pickups 🥡    | Friend Requests (Optional<br>Area) i |  |  |  |  |
| JOSHUA | First Name<br>Shannon                                            | First Name<br>Kelley                           | First & Last Name<br>Patrick Lundgren | First Name                           |  |  |  |  |
|        | Last Name<br>LaPoint                                             | Last Name<br>LaPoint                           | First & Last Name<br>Brendan Boyle    | Last Name                            |  |  |  |  |
|        | Phone Number (sligits only, no spaces)                           | Phone Number (digits only, no spaces)          | First & Last Name<br>N/A              | Current Grade 🗸                      |  |  |  |  |
|        | Secondary Phone                                                  | Secondary Phone                                | Additional Notes                      | Additional Notes                     |  |  |  |  |
|        |                                                                  |                                                |                                       |                                      |  |  |  |  |
|        |                                                                  |                                                | 500 characters remaining              | 500 characters remaining             |  |  |  |  |
|        |                                                                  |                                                |                                       |                                      |  |  |  |  |
|        |                                                                  |                                                |                                       |                                      |  |  |  |  |
|        |                                                                  |                                                | Ва                                    | ick Next                             |  |  |  |  |

c. For the Health Information and the Participate Waivers, parents will be required to check the boxes that apply. If a parent would like to provide information regarding their campers needs, there is a text box available to share that information.

|        | 1 Demographics 2 Info 🔗 Health Information 4 Participant Waive                                                                                                    |
|--------|----------------------------------------------------------------------------------------------------|
|        | Medical Waiver                                                                                                    |
| JUSHUA | 1. ADDITIONAL HEALTH INFORMATION: Important - Please list any and all facts concerning your child's medical history, including allergies, medications being taken, physical limitations and any medical equipment your child will be using (i.e. retainers, contacts, etc.). Please list "none" if this does not apply. Please Share any information you feel would help in providing the best experience for your child in the box below.                                                                                                    |
|        | 2. SUNSCREEN APPLICATION: Cincinnati Museum Center's Museum Camps request that<br>sunscreen be applied to your child prior to them attending camp for the day. You hereby give<br>permission to the Staff at Cincinnati Museum Center's Museum Camps to apply sunscreen<br>product of SPF15 or higher to your child, as specified below, when he or she will be engaging in<br>outdoor activities between the times of 9:00 AM and 4:00 PM. You understand that sunscreen<br>may be applied to exposed skin, including but not limited to the face, tops of ears, bare shoulders,<br>arms, and legs. Cincinnati Museum Center is not responsible or liable for any allergic reactions,<br>illness or disease that may be caused due to the use of sunscreen. |
|        | I have provided important information about my camper's needs.                                                                                                    |
|        | Please use the sunscreen       Please use the sunscreen         provided by the Cincinnati       that I have supplied to the         Museum Center's Museum       Museum Camps team.         Camp.       Camps                                                                                                    |
|        | No, I do NOT give the Staff of the Cincinnati Museum Center's Museum Camp permission to assist my child in applying sunscreen.                                                                                                    |
|        | Please list any medical, physical limitations (allergies, retainers, Epi-Pens, etc.) and/or information pertaining to your child. Please list preferred sunscreen (if applicable).                                                                                                    |

|        | 1 Demographics 2                                                                                                    | Info 🗿 Health Information 🔗 Parl                                                                                                    | ticipant Waivers                                                                                                    |
|--------|----------------------------------------------------------------------------------------------------|----------------------------------------------------------------------------------------------------|----------------------------------------------------------------------------------------------------|
|        | Photo/Video/Research Release                                                                                                    | MEDICAL AUTHORIZATION                                                                                                    | Museum Camp Liability Release and Waiver                                                                                                    |
| JOSHUA | I hereby grant Cincinnati's Museum Center my<br>irrevocable permission to photograph, film,<br>record, and otherwise capture and reproduce<br>in any manner my child's name, voice,<br>likeness, image, silhouette, and/or use my<br>child's written words ("Recordings") for use in<br>printed publications, advertisements, videos,<br>audience research, and/or other audiovisual<br>or printed works. This consent is granted<br>without monetary compensation and is given<br>as an inducement for Cincinnati Museum<br>Center to potentially include my child in the<br>Recordings. I understand and acknowledge<br>that all Recordings shall constitute the sole<br>property of Cincinnati Museum Center, which<br>has my permission to edit, alter, reproduce, or<br>use the Recordings in any medium now<br>known or hereafter devised throughout the<br>world in all languages and to freely assign the<br>rights granted herein without limitation or<br>reservation. I further hereby waive any rights I<br>may have with respect to copyright<br>ownership/publication and to injunctive relief<br>based upon defamation (including libel and<br>slander), and invasion of privacy. I represent<br>and warrant that I am either a parent or the<br>legal guardian of the minor child and that I<br>have complete authority to enter into this<br>Palazee on the minor child babaff | If, in the opinion of Cincinnati Museum Center,<br>immediate attention is necessary for your<br>child, I do hereby authorize Cincinnati<br>Museum Center to take such action as it<br>deems reasonable and appropriate under the<br>circumstances. I do further authorize and<br>consent to the administration of treatment<br>deemed necessary and appropriate by the<br>responding emergency medical technicians<br>and to such treatment deemed medically<br>appropriate and necessary by licensed<br>physicians or other health care professionals<br>called upon to provide emergency care to your<br>child. I understand that this authorization<br>includes transporting my child by ambulance<br>if necessary to the nearest medical treatment<br>facility. I assume the risk and financial<br>responsibility for an injury, illness, disease,<br>and any associated costs that may occur as a<br>result of your child's participation in Museum<br>Campa activities. I acknowledge that no<br>guarantees have been made to me as to the<br>effect or outcome of any examinations or<br>medial treatment of your child and that I am<br>responsible for all reasonable charges in<br>connection with the care and treatment<br>rendered to your child during the camp. I<br>hereby hold harmless and agree to indemnify<br>Cincinnati Museum Careter and its afflicites | I hereby give permission for my child to<br>participate in all Museum Camp activities,<br>including field trips (when applicable)<br>(hereafter collectively, the "Museum Camp").<br>In consideration for Cincinnati Museum<br>Center accepting my child as a participant in<br>Museum Camp, I acknowledge and confirm,<br>on behalf of myself and my child, our<br>understanding and agreement that I have read<br>all of the materials and/or I have fully<br>explained each of the relevant materials to<br>him or her; my child will comply with the rules<br>and guidelines set forth in the materials; I will<br>pay any costs and fees for the Museum Camp;<br>and I acknowledge my child's participation is<br>at the discretion of Cincinnati Museum Center<br>to the fullest extent allowed by law, I, for<br>myself and on behalf of my child, agree to<br>WAIVE, DISCHARGE CLAIMS, AND RELEASE<br>FROM LIABILITY Cincinnati Museum Center<br>and its affiliates, officers, directors,<br>employees, agents, and successors from any<br>and all lability on account of, or in any way<br>resulting from claims, losses, damages, or<br>expenses, including injuries, disease and<br>damages, in any way connected with the<br>Museum Camp, even if caused by the<br>negligence of Cincinnati Museum Center or its<br>affiliates, officers directors mylayers |

- 4. Once a camper's profile has been created or updated their will be a green check mark next to their name. From here, click "View Camps." You will be brought to a page that shows the camps you initially put in your cart. Passport will inform you if the camps you have selected are age appropriate for your camper.
  - a. What you will see if your campers age matches with the age group of the camp:

| Select Partie           | cipants for Each Camp                                                                          |             |          | Camp Selections                                                                         |
|-------------------------|------------------------------------------------------------------------------------------------|-------------|----------|-----------------------------------------------------------------------------------------|
| May<br>31<br>Thru Jun 3 | Harry Potter - 9:00 AM<br>Union Terminal<br>27 Spots Remaining<br>Grade as of Fall 2021: 2,3,4 |             |          | Harry Potter - Union Terminal, May 31 -<br>Jun 3<br>9:00 AM<br>No participants selected |
| Name                    | Not Assigned                                                                                   | Participant | Waitlist |                                                                                         |
| Joshua Lunc             | Igren 📀                                                                                        |             |          | Camps Total: \$0.00                                                                     |
|                         |                                                                                                | Back        | Add      | /Update Camper Add to Cart                                                              |

b. What you will see if your campers age does not match with the age group of the camp:

| Select Participants for Each Camp                                                                                                   |                              | Can             | np Selections                                                           |                                      |   |
|----------------------------------------------------------------------------------------------------|------------------------------|-----------------|-------------------------------------------------------------------------|--------------------------------------|---|
| Jun<br>27<br>Thru Jul 1<br>Premium UC Environmental Health - 9<br>Union Terminal<br>9 Spots Remaining<br>Grade as of Fall 2021: 5,6 | :00 AM                       | Pr<br>Ur<br>9:1 | emium UC Enviror<br>nion Terminal, Jun<br>00 AM<br>o participants selec | <b>mental Health -</b><br>27 - Jul 1 | 8 |
| Name                                                                                                    |                              |                 |                                                                         |                                      |   |
| Joshua Lundgren                                                                                                    | () Not eligible due to grade | restriction     | Compo                                                                   | Total: \$0.00                        |   |
|                                                                                                    |                              |                 | Camps                                                                   | IUtal. 30.00                         |   |
|                                                                                                    |                              |                 |                                                                         |                                      |   |
|                                                                                                    |                              |                 |                                                                         |                                      |   |
|                                                                                                    |                              |                 |                                                                         |                                      |   |
|                                                                                                    |                              |                 |                                                                         |                                      |   |
|                                                                                                    |                              |                 |                                                                         |                                      |   |
|                                                                                                    |                              |                 |                                                                         |                                      |   |
|                                                                                                    |                              |                 |                                                                         |                                      |   |
|                                                                                                    | Back                         | Add/Update      | Camper                                                                  | Add to Car                           | t |

- i. Campers should be signing up for camps that are for the grade they are going into in the fall. **EX:** If the child is in 1<sup>st</sup> grade going into 2<sup>nd</sup>, they should sign up for 2<sup>nd</sup> grade camp.
- 5. When all your camps are selected, changed your child from "Not Assigned" to "Participant." You will then see the cost of the camp(s) generated on the right.

| Select Participants for Ea                                  | ch Camp                                                                   |             |          | Camp Selections                                                              |               |
|-------------------------------------------------------------|---------------------------------------------------------------------------|-------------|----------|------------------------------------------------------------------------------|---------------|
| May<br>31<br>Thru Jun 3 Hart<br>Unic<br>27 Sp<br>Grade as c | y Potter - 9:00 AM<br>on Terminal<br>ots Remaining<br>of Fall 2021: 2,3,4 |             |          | Harry Potter - Union Termina<br>Jun 3<br>9:00 AM<br>1 participant x \$200.00 | l, May 31 - 🔹 |
| lame                                                        | Not Assigned                                                              | Participant | Waitlist |                                                                              |               |
| Joshua Lundgren                                             |                                                                           | 0           |          |                                                                              |               |
|                                                             |                                                                           |             |          | cumpo rotan (r                                                               |               |
|                                                             |                                                                           |             |          |                                                                              |               |
|                                                             |                                                                           |             |          |                                                                              |               |
|                                                             |                                                                           |             |          |                                                                              |               |
|                                                             |                                                                           |             |          |                                                                              |               |
|                                                             |                                                                           |             |          |                                                                              |               |
|                                                             |                                                                           |             |          |                                                                              |               |
|                                                             |                                                                           |             |          |                                                                              |               |
|                                                             |                                                                           |             |          |                                                                              |               |
|                                                             |                                                                           | Back        | Add      | /Indate Camper                                                               | Add to Cart   |
|                                                             |                                                                           |             |          |                                                                              |               |

6. Now click "Add to Cart" and "Checkout" to complete your purchase. You're done!

| Shopping Cart (1 Items)                                         |     |                 | Modify Cart              |
|-----------------------------------------------------------------|-----|-----------------|--------------------------|
| Harry Potter<br>Staff Camp<br>Date: 05/31/2022<br>Time: 9:00 AM |     |                 | <b>Qty 1</b><br>\$200.00 |
|                                                                 |     | Subtotal        | \$200.00                 |
|                                                                 |     | Тах             | \$0.00                   |
|                                                                 |     | Total           | \$200.00                 |
|                                                                 |     |                 |                          |
|                                                                 |     |                 |                          |
|                                                                 |     |                 |                          |
|                                                                 |     |                 |                          |
|                                                                 |     |                 |                          |
|                                                                 | _   |                 |                          |
|                                                                 | Cor | ntinue Shopping | Checkout                 |

7. Once you have completed check out, you will be sent a Confirmation Letter to the email used to register for camps (sometimes this comes to your spam/ junk email, be sure to check both for email confirmation). Confirmation Letter will have all camp information that you will need to know for camps. If you do not receive this confirmation email, please reach out to the registration team at (513) 287-7001.